# **S.P.O.A.** Quick Start Guide

& Manual

(Version 2.0)

Interactive Quick Start Guide & Manual

## Main Menu

## Click the link where you wish to go

- 1.0) Browser requirements to run SPOA
- 2.0) Your SPOA login site
- 3.0) SPOA Account Setup
- 4.0) <u>Reporting issues with the online SPOA system</u>
- 5.0) Quick Start as a Public Referrer
- 6.0) <u>Quick Start as an Authenticated Referrer</u>
- 7.0) Quick Start as an Agency Supervisor
- 8.0) <u>Critical Time Intervention (CTI)</u>
- 9.0) <u>Making a Referral</u>
- 10.0) <u>Contacts</u>

## **Section 1.0:** Browser requirements to run SPOA (Main Menu)

A highly detailed outline of all system requirements to run the SPOA application off of Salesforce.com <u>is provided right here</u> and should be shown to your local IT specialist if your browser is having continuing trouble.

To sum up what is most applicable to SPOA requirements; the compatible browsers include:

- Google Chrome (any version)
- Mozilla Firefox (version 3.6 and up)
- Windows Internet Explorer (8 and up) (the most updated version of 8)
- Apple Safari (version 5.0.x and up)

Section 2.0: Your SPOA login site (Main Menu)

There is now one unified way to access SPOA.

• This official SPOA login page found here.

## Section 3.0: SPOA Account Setup

(Main Menu)

For the majority of individuals already associated with SPOA, their SPOA account was created automatically when the system was launched (09-20-2011). It is at this point that an e-mail was generated by the SPOA System to those accounts, to aid them in creating their passwords.

To test if you were one of these accounts, please surf on over to the <u>Password</u> <u>Reset-or-Forgotten page right here</u>, and <u>use your e-mail as your username</u> to attempt to reset your password. At this point, it will either go on to reset your password, or show you an error, stating that your username was not found.

If your username was not found, then please feel free to request your SPOA account by browsing over to the SPOA site and clicking <u>Contact Support</u>, as depicted below. **Please include** whether you are requesting access for the purposes of <u>Housing</u>, <u>Care Coordination</u>, or just the <u>Authenticated Referrer</u> role. And don't forget to **include the name of the Organization** you are working for. You will be contacted by the system to make your password when the account goes live.

Note: If you are still having trouble with the account after the steps taken above, please contact us through the <u>Contact Support</u> link found at the top of any SPOA page – like in the following picture:

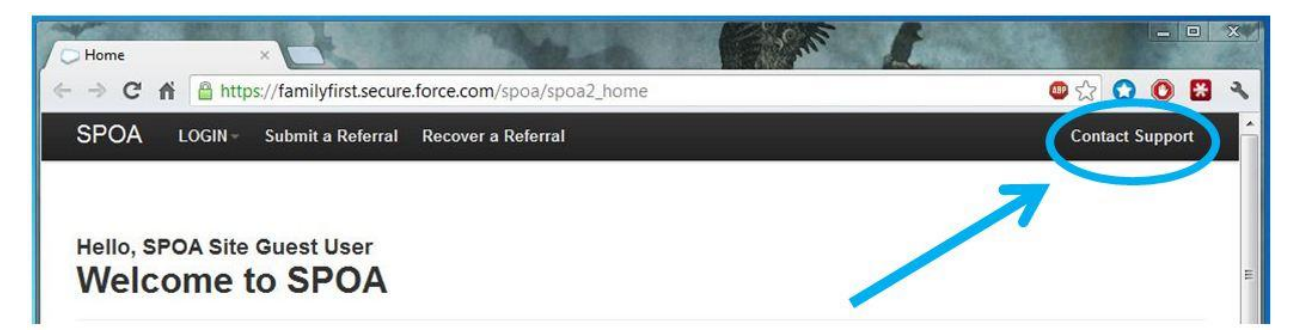

## **Section 4.0:** Reporting issues with the online SPOA system (Main Menu)

To report any issues with the website SPOA system, please contact us through the <u>Contact Support</u> link found at the top of any SPOA page – like in the following picture:

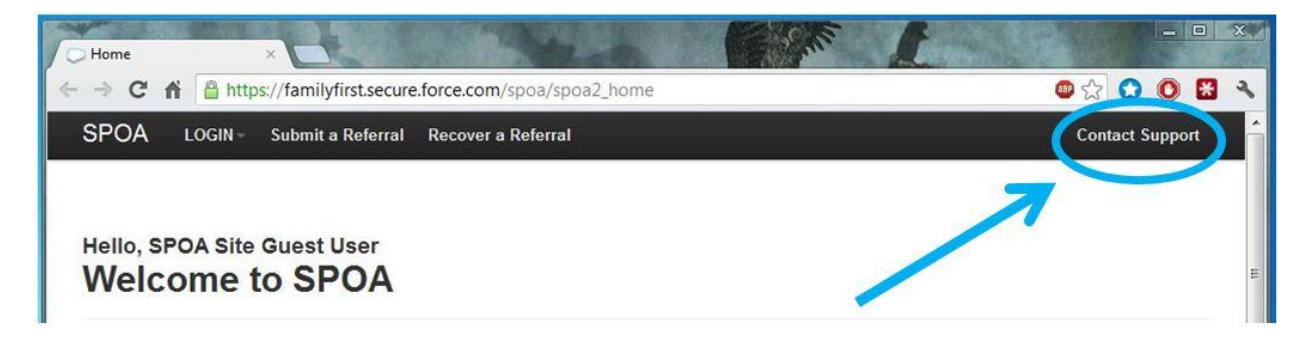

This sends a single ticket before the eyes of the entire support team.

Please do not use direct e-mail to any support personnel for any new or aged support request. Only use the <u>Contact Support</u> link on your page.

As there is absolutely no way to assure that any single support individual will be present or available for support. But when you submit using the <u>Contact Support</u> link, it goes to the entire team, and the first available person takes your case as soon as possible.

No support can be assured if you do not use the <u>Contact Support</u> link, as the entire team will never see that you're having an issue, nor will there be any record of it other than your e-mail.

When in doubt, use the <u>Contact Support</u> link.

## Section 5.0: Quick Start as a Public Referrer

(Main Menu)

A public referrer starts out <u>at this web page here</u>, which is also displayed in **(Figure 1)** below, from where they click on the <u>Submit a Referral</u> link highlighted therein below.

| O Home                                                                                                    | ×                                                                                                    |                                                                                                    |
|----------------------------------------------------------------------------------------------------|----------------------------------------------------------------------------------------------------|----------------------------------------------------------------------------------------------------|
| ← → C fi                                                                                                    | Https://familyfirst secure.force.com/spoa/spoa2_home                                                                                                    | @ 🕁 🔘 🔣 🤏                                                                                                    |
| SPOA LO                                                                                                    | 9GIN - Submit a Referral Recover a Referral                                                                                                    | Contact Support                                                                                                    |
| Hello, SPOA                                                                                                    | Site Guest User<br>ne to SPOA                                                                                                    |                                                                                                    |
|                                                                                                    |                                                                                                    |                                                                                                    |
| Welcome to the<br>for Housing an<br>Coordination. Y<br>referral or log i                                                                                                    | ne SPOA system<br>nd Care<br>You can create a<br>in above.                                                                                                    |                                                                                                    |
| Show Help<br>Public Referrals                                                                                                    | s have gone through a slight change to help the users. Referrals can now be reaccessed if you need                                                                                                    | to come back at a later time to                                                                                                    |
| complete them<br>Note: Referral<br>Note: For secu                                                                                                    | I Code to load is located in the Navigation bar after you start the referral.<br>urity, referrals will lock after 2 hours, please use the referral code to unlock them.                                                                                                    |                                                                                                    |
| Single                                                                                                    | Point of Accountability                                                                                                    |                                                                                                    |
| Erie County Depa<br>mental illness. Ca<br>services and other<br>independence and<br>of community sen<br>process has estal<br>team which could<br>assess/screen the<br>consumer's needs | Intment of Mental Health SINGLE POINT OF ACCESS(SPOA) process has been developed in Eric Co<br>are Coordination/Case Management Services are intended for the high need consumer who has had or<br>i important supports, such as; benefits, housing, advocacy, health care, peer services or vocational s<br>d improving the quality of life for consumers of mental health services. The development of the Single<br>vices, will achieve integration, improve access, and provide priority services to high need individuals. I<br>blished a uniform referral procedure which assists the referring party in determining the appropriate le<br>best meet the needs of the consumer referred. One program is selected and serves as the entry poi<br>ose referred and make a further determination as to the acceptance within that specific program or ar<br>s. | bunty for adults (18 and over) with severe<br>lifficulty maintaining linkages to mental health<br>services. The overall goals include fostering<br>Point of Access and coupled with expansion<br>Services will be the individualized. The SPOA<br>vel of care coordination services, and the<br>nt to services. This entry points function is to<br>nother program which may better meet the |
| Visit the website a                                                                                                    | at SPOA Erie County Mental Health.                                                                                                    |                                                                                                    |
|                                                                                                    |                                                                                                    |                                                                                                    |

(Figure 1)

The next step is (Making a Referral) <- (please click link)

## **Section 6.0:** Quick Start as an Authenticated Referrer (Main Menu)

**Arrow Note:** The following is a Quick Start Guide to the Authenticated Referrer.

After they log in, an Authenticated referrer starts out at the page in (Figure 2), which is where you will see any referrals that you have saved and not yet submitted. The key difference between an Authenticated and a Public referrer is the ability to save partial referrals, and observe the live status of previously submitted referrals.

| Home ×                                                                                                    |                                    |                            | 1 Sul          |          |                                |
|----------------------------------------------------------------------------------------------------|------------------------------------|----------------------------|----------------|----------|--------------------------------|
| -> C fi 🕼 https://familyfin                                                                                                    | rst.stagi <mark>n</mark> g.cs10.fc | orce.com/spoa/apex/spoa2_h | iome           |          | 💩 🗘 🕥 😢 🕷 🤹                    |
| POA Logout Submit a Re                                                                                                    | eferral                            |                            |                |          | Contact Support                |
| To the right is a list of referrals<br>that you are currently working<br>toward completion. You can<br>sort the list of referrals by<br>clicking on the column<br>headers. If you cannot find<br>your client in the list, enter key<br>words that were on the client's<br>record and hit search. | My Penc                            | Search Name                | Phase<br>Draft | Next Sho | wing 1-10 of 28 total records. |
| If you are looking to submit a<br>referral, click the "Submit a                                                                                                    | E-044182                           |                            | Draft          |          |                                |
| Referral" button in the top<br>navigation bar.                                                                                                    | E-044185                           |                            | Draft          |          |                                |
|                                                                                                    | E-044210                           |                            | Draft          |          |                                |

### (Figure 2)

When you go to open a client on this page, like a pending, or incomplete referral, you will come to the client page seen in **(Figure 3)**, on the next page; from where you will see your completion progress, and own information in the Referrer section and be able to fill the rest out.

| SPOA HOME SPOA Administration                                                           | Referrer C                              | Client - Episodes - Attachments Print Referral                                                       | -                                         | Conta                 | ict Suppoi    | rt Reports     |
|-----------------------------------------------------------------------------------------|-----------------------------------------|----------------------------------------------------------------------------------------------------|-------------------------------------------|-----------------------|---------------|----------------|
| Care Coordination Phase: Refe                                                           | rral ?                                  |                                                                                                    |                                           |                       |               |                |
| Red Flags                                                                               |                                         | Critical Markers                                                                                     |                                           |                       |               |                |
| Red Flag Score: 3                                                                       |                                         | Client's Time in SPOA: 2 days                                                                        |                                           |                       |               |                |
| instances of Homelessness within the last year: 0                                       | )                                       | Current Housing Situation: Lives with friends                                                        |                                           |                       |               |                |
| Lethality risks within the last year: 0                                                 | Lethality risks within the last year: 0 |                                                                                                    | Current Employment Situation: Unknown     |                       |               |                |
| Arrests within the last year: 0                                                         |                                         | Current Legal Situation: Unknown                                                                     |                                           |                       |               |                |
| incarcerations within the last year: 0                                                  |                                         | Referred For:                                                                                        |                                           |                       |               |                |
| ER Visits within the last year: 2                                                       |                                         | Axis I Diagnosis: 295.7 Schizoaffective Disorde                                                      | r                                         |                       |               |                |
| Hospitalizations within the last year: 0                                                |                                         |                                                                                                    |                                           |                       |               |                |
| Psychiatric ER Visits within the last year: 1                                           |                                         |                                                                                                    |                                           |                       |               |                |
| Psychiatric Hospitalizations within the last year: 0                                    | 5                                       |                                                                                                    |                                           |                       |               |                |
| Notice: There can allo be other legal<br>and lethally records below.<br>Update Risks    | A history of<br>A history of            | f Indiscriminate serious assault<br>f Indiscriminate serious assault                                 | 7/8/2011<br>6/1/2007                      | Incident<br>Incident  |               | ali<br>al      |
| Click on notes to add notes for other                                                   | Notes                                   |                                                                                                    |                                           |                       |               | back to top    |
| SPOA Administrators or to communicate<br>to the agencies with notes about this<br>case. | Title                                   | Details                                                                                              |                                           | Date<br>Created       | SPOA<br>Only? |                |
| Add Note                                                                                | Tara<br>Karoleski                       | Enail set to referrer. I am In the process of reviewing your<br>yo<br>Sa<br>60<br>with<br>as<br>Tara | referral for Marc. I am ourious as to why | 8/28/2012<br>11:43 AM |               | colt<br>derete |
|                                                                                         | Tara<br>Karoleski                       | will review in psyckes                                                                               |                                           | 8/28/2012<br>11:26 AM |               | edit<br>delete |
|                                                                                         |                                         |                                                                                                    |                                           |                       |               |                |
| Referrer details                                                                        |                                         |                                                                                                    |                                           |                       |               |                |

(Figure 3)

## **Section 7.0:** Quick Start as an Agency Supervisor (Main Menu)

**Mote:** The following is a Quick Start Guide to the Agency Supervisor.

After they log in, an Agency Supervisor starts out at the page in (Figure 4), which is where you will see several items that are explained under the.

|                                                                                                    |                                  | 3.15                       |            |            |            |          |                         |                                             | -                                   |
|----------------------------------------------------------------------------------------------------|----------------------------------|----------------------------|------------|------------|------------|----------|-------------------------|---------------------------------------------|-------------------------------------|
| S://familyfirst.staging.cs10.force.co                                                                                                    | m/spoa/apex/s                    | poa2_home                  |            |            |            |          |                         |                                             |                                     |
| SPOA Logout Agency Supervisor                                                                                                    | Submit a Rel                     | erral                      |            |            |            |          |                         | Contact                                     | Support                             |
| This is a list of clients that need                                                                                                    | Unassi                           | gned Encounters            |            |            |            |          |                         |                                             |                                     |
| on the client to review the information<br>on this client and evaluate which worker<br>should be assigned to the client.                                                                                                    |                                  | Search                     |            |            |            |          | Showing '               | 1-3 of 3 total re                           | ecords.                             |
|                                                                                                    | Referral Id                      | Name                       | Phase      | СТІ        | Date Addee | d Care L | evel                    | T                                           | eam                                 |
|                                                                                                    | E-044157                         | Kelly Monroe (024840)      | Engagement | *          |            | Intensi  | ve Case Managemen       | nt (ICM) T                                  | est                                 |
|                                                                                                    | E-044199                         | test1 test2 (024870)       | Engagement | *          |            | Intensi  | ve Case Managemer       | nt (ICM) T                                  | est                                 |
|                                                                                                    | E-044276                         | Pyotr Tchaikovsky (024928) | Engagement | -          |            | Intensi  | ve Case Managemer       | nt (ICM) T                                  | est                                 |
|                                                                                                    |                                  |                            |            |            |            |          |                         | ł                                           | back to to                          |
| This is a list of clients assigned to you<br>for care, if any. (This may not occur at<br>your agency).                                                                                                    | My Clie<br>No results.           | ents                       |            |            |            |          |                         | i                                           | back to to                          |
| This is a list of clients assigned to you<br>for care, if any. (This may not occur at<br>your agency).<br>This a list of clients that are currently<br>assigned to your agency. If you need to<br>review a client, you can click on their<br>record and review them. | My Clie<br>No results.           | Agency Clients             |            |            |            |          | Showing                 | t<br>1-7 of 7 total re                      | back to to<br>back to to<br>ecords. |
| This is a list of clients assigned to you<br>for care, if any. (This may not occur at<br>your agency).<br>This a list of clients that are currently<br>assigned to your agency. If you need to<br>review a client, you can click on their<br>record and review them. | My Clic<br>No results.<br>Active | Agency Clients             |            | Coordinate | Team       | Dage     | Showing :<br>Engagement | t<br>1-7 of 7 total m<br>Enrollment<br>Data | back to to<br>back to to<br>ecords. |

### (Figure 4)

The items seen above, top to bottom, are the as follows:

**A)** View your **Unassigned Encounters**; these are cases SPOA has assigned to your agency that now need to be assigned to a coordinator or supervisor in your agency.

**B)** In the **My Clients** section you can view and update any Engagement /Enrollment efforts associated with individuals assigned under your name.

**C)** In the **Active Agency Clients** section you will see <u>ALL individuals</u> who are accepted and currently being managed by your organization.

**D)** In the **Requested Disengagements** section, if you have one, you will see any individual from your agency that had a request to Disengage from the

Engagement phase. This request is automatically received by SPOA. SPOA will determine if the disengagement is approved, or the client should be engaged by another agency or level of service. If SPOA determines that the engagement efforts should continue with your agency, the individuals name will show up on your **Unassigned Encounters** list.

**E)** In the **My Pending Referrals section**, if this is part of the tasks you perform, you will see the referrals you submitted which are currently pending SPOA approval.

From here, you may click on through into clients and see the page seen in **(Figure 5)**, where you may view and review them.

| SPUA HOME SPOA Administratio                                                    | n Referrer C      | lient - Episodes - Attachments Print Re                                                       | ferral                                         | Contac                | t Support | Reports        |  |
|---------------------------------------------------------------------------------|-------------------|-----------------------------------------------------------------------------------------------|------------------------------------------------|-----------------------|-----------|----------------|--|
| Care Coordination Phase: Ret                                                    | ferral ?          |                                                                                               |                                                |                       |           |                |  |
| Red Flags                                                                       |                   | Critical Markers                                                                              |                                                |                       |           |                |  |
| Red Flag Score: 3                                                               |                   | Cilent's Time in SPOA: 2 days                                                                 |                                                |                       |           |                |  |
| instances of Homelessness within the last year                                  | :0                | Current Housing Situation: Lives with fri                                                     | lenda                                          |                       |           |                |  |
| Lethality risks within the last year: 0                                         |                   | Current Employment Situation: Unknown                                                         |                                                |                       |           |                |  |
| Arrests within the last year: 0                                                 |                   | Current Legal Situation: Unknown                                                              |                                                |                       |           |                |  |
| incarperations within the last year. 0                                          |                   | Referred For.                                                                                 |                                                |                       |           |                |  |
| ER Visits within the last year: 2                                               |                   | Axis I Diagnosis: 295.7 Schizoaffective I                                                     | Disorder                                       |                       |           |                |  |
| Hospitalizations within the last year: 0                                        |                   |                                                                                               |                                                |                       |           |                |  |
| Psychlatric ER Visits within the last year: 1                                   |                   |                                                                                               |                                                |                       |           |                |  |
| Psychiatric Hospitalizations within the last year                               | r. 0              |                                                                                               |                                                |                       |           |                |  |
| potential risks the client poses to<br>themselves or others.                    | Title             |                                                                                               | Start Date                                     | Туре                  |           |                |  |
| This section contains the general<br>optential risks the client poses to        | Potent            | tial RISK to Self / Others                                                                    | In sector and                                  | 12350                 |           |                |  |
| themselves or others.<br>Notice: There can also be other legal                  | A history of      | Indiscriminate serious assault                                                                | 7/8/2011                                       | Incident              |           |                |  |
| Undate Risks                                                                    |                   |                                                                                               |                                                |                       |           |                |  |
|                                                                                 | Anisonyor         | mulaci eninale serious assault                                                                | Di NZUUV                                       | robert                |           |                |  |
| Cilick on notes to add notes for other<br>SPOA Administrators or to communicate | Notes             |                                                                                               |                                                |                       |           | back to top    |  |
| to the agencies with notes about this<br>case.                                  | Title             | Details                                                                                       |                                                | Created               | Only?     |                |  |
| Add Note                                                                        | Tara<br>Karoleski | Email sent to referrer. I am in the process of review<br>yo<br>Sa<br>so<br>with<br>as<br>Tara | ing your referrai for Marc. I am ourious as to | 8/28/2012<br>11:43 AM |           | Gelete         |  |
|                                                                                 | Tara<br>Karoleski | will review in psyckes                                                                        |                                                | 8/28/2012<br>11:26 AM |           | edit<br>delete |  |
| Referrer details                                                                |                   |                                                                                               |                                                |                       |           |                |  |
| It is important for us to be able to contact                                    | First Name        |                                                                                               | Last Name                                      |                       |           |                |  |

(Figure 5)

(Section Continued on Next Page)

By clicking on any client in the Active Agency Clients section, depicted in **(Figure 4)**, you will be allowed to <u>view a client's Risk score</u>, <u>begin</u> <u>disengagement</u>, <u>begin disenrollment</u>, or <u>edit any information</u> on your agency's client. You will also be allowed to edit the CTI Plan, which is thoroughly covered in the <u>(Critical Time Intervention (CTII))</u> section of the Guide & Manual.

| x putps://familyfirst.staging.cs10.force.com/spoa/apex/sp | ·····································    |  |
|-----------------------------------------------------------|------------------------------------------|--|
| David Wonroe (024839)<br>Requests:                        | Contact Support                          |  |
| Red Flags                                                 | Critical Markers                         |  |
| Red Flag Score: 5                                         | Client's Time In SPOA: 5 months, 23 days |  |
| Instances of Homelessness within the last year: 1         | Current Housing Situation: Unknown       |  |
| Lethality risks within the last year: 2                   | Current Employment Situation: Unknown    |  |
| Arrests within the last year: 1                           | Current Legal Situation: Unknown         |  |
| Incarcerations within the last year: 0                    | Referred For:                            |  |
| ER Visits within the last year: 0                         | Axis I Diagnosis: Axis I                 |  |
| Hospitalizations within the last year: 0                  |                                          |  |
| Psychiatric ER Visits within the last year: 1             |                                          |  |
| Psychiatric Hospitalizations within the last year: 0      |                                          |  |

The screen demonstrated in the below graphic:

#### Potential Risk to Self / Others

No results.

#### back to top

The notes section has information from SPOA Administrators about this case. Please take these into consideration when reviewing and planning for this client's care

| Notes  |         |                   |  |  |  |  |  |
|--------|---------|-------------------|--|--|--|--|--|
| Title  | Details | Date Created      |  |  |  |  |  |
| test 3 | public  | 3/2/2012 10:47 AM |  |  |  |  |  |
| test   | public  | 3/2/2012 10:47 AM |  |  |  |  |  |

Disengage Disenroll

## Section 8.0: Critical Time Intervention (CTI)

(Main Menu)

Firstly, whether a client is eligible for CTI and whether they are simultaneously eligible for Pre-CTI, is determined by the SPOA Administration after receiving your referral.

The CTI functionality, that is, to either **Begin** or **Edit** a CTI plan for a client begins from inside of a client's current episode. Below are the shown 2 variations, one, (Figure A) where you may add a **Focus Area** and/or **Begin** CTI without it, and the other, (Figure B), where you may begin to **Edit** the CTI plan.

Please **note** that the Phase dates you see when you Begin a CTI are automatically generated along the structure of the CTI model, and are based on the date you select to start, or change to reflect as the start of your CTI program. The "actual Phase Start Date" functionality, where you may change the date, is depicted in **(Figure F)** below.

Please note that it is important to fill out a Focus Area before you begin CTI- as it will dictate the very reason the CTI exists and show you how the process is supposed to flow, in the Phase explanations on the left hand side of the page. It is depicted below in (Figure C).

Please note that you will need to move your client from CTI Phase to CTI phase by closing the previous phases yourself. This button is depicted in (Figure B).
Pre-CTI

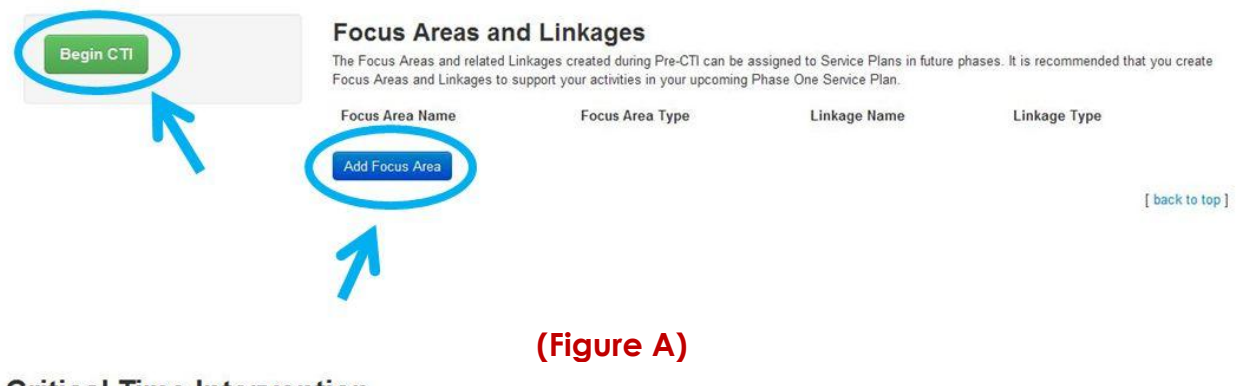

### **Critical Time Intervention**

Critical Time Intervention (CTI) is an empirically supported, time-limited case management model designed to prevent hadverse outcomes in people with mental illness following discharge from hospitals, shelters, prisons and other institutions. This transitional period is one in which people often have difficulty re-establishing themselves in satisfactory living arrangements with access to needed supports. We believe that focused, time-limited assistance during this critical period can have enduring positive impacts.

#### CTI Phases + Service Plans

| Phase       | Projected Start | Actual Start | Projected End | Actual End |                               |
|-------------|-----------------|--------------|---------------|------------|-------------------------------|
| Pre-CTI     |                 | 2/28/2012    |               | 2/28/2012  |                               |
| Phase One   | 2/28/2012       | 2/28/2012    | 4/28/2012     | 2/28/2012  | view service plan             |
| Phase Two   | 4/28/2012       | 2/28/2012    | 6/27/2012     |            | edit service plan close phase |
| Phase Three | 6/27/2012       |              | 8/26/2012     |            |                               |

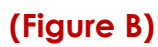

### (Section Continued)

| ew Focus Area                                                                                                    |                                       | return to Service Plan                 | return to Referral print Focus Ard | ea Contact Su |
|----------------------------------------------------------------------------------------------------|---------------------------------------|----------------------------------------|------------------------------------|---------------|
| About Focus Area<br>A Focus Area outlines a category of<br>support for a Client by defining a goal<br>and aligning Linkages to achieve the<br>goal. Progress Notes are written in the<br>context of Focus Areas to document<br>the progress against the goal. | Service Plan<br>Title <b>required</b> | Status req<br>Inactive<br>Iy+-<br>None |                                    |               |
| Pre-CTI Phase Notes<br>Prior to discharge from an institution,<br>CTI worker collaborates with client,<br>family members, institution staff, and<br>community based supports to build<br>rapport to enhance an effective<br>transition.                       | Heason<br>← ← B I U eeo ∞             |                                        |                                    |               |
| Pre-CTI Worker Activities<br>• Review institutional chart including<br>history<br>• Meet at least 1x/mo in institution<br>• Complete intake assessment form<br>• Determine most immediate needs<br>Phase 1-Transition                                         |                                       |                                        |                                    |               |
| Provide person w/intense support and<br>assess existing community resources.<br>Transition support to resources in<br>community. Build strong community<br>linkages and durable support system.                                                               | Notoe                                 |                                        |                                    |               |
| Phase 1 Worker Activities     Intense contact w/person, home visits     Create Service Plan in 1-3 focus     reset, based on most critical                                                                                                    |                                       |                                        |                                    |               |

### (Figure C)

Please note, if you have any questions about a client's CTI eligibility. determination, please contact Tara. The contact information is in the Contacts section of this document.

As you traverse the Service Plan after selecting to Edit it, you will have the options to Add Focus Areas, add linkages, add progress notes and thusly remove any of the three. The highlighting of these functionality pieces may be seen in (Figure D) below.

 $m \ref{eq:second}$  Please **note** that you are able to add as many progress notes as you desire, during any portion of CTI.

Per your training you are informed that a client must have at most 3 separate areas of focus during their CTI- however, you are also free to change, deactivate, or close any focus area you chose at any point. Some of these functions may be done from inside of a focus area, as highlighted in (Figure C) or executed while viewing the CTI plan overview as seen in (Figure D) below.

(Section Continued)

|                                                                |                                                                           |                                                                   |                               |                        |                                     | print berrice i han    |                          |                                             |
|----------------------------------------------------------------|---------------------------------------------------------------------------|-------------------------------------------------------------------|-------------------------------|------------------------|-------------------------------------|------------------------|--------------------------|---------------------------------------------|
| ervice<br>ated by: SPOA.<br>Modified by: S                     | Plan<br>Agency X Superviso<br>POA Agency X Sup                            | or<br>pervisor                                                    |                               |                        |                                     |                        |                          |                                             |
| Projected Pha<br>8/22/2012                                     | ase Start Date                                                            | Actu<br>8/22                                                      | al Phase Start Date<br>2/2012 |                        | Projected Phase End D<br>10/21/2012 | Date                   | Actual Phase En          | d Date                                      |
| New Feature:                                                   | Progress Note a                                                           | and Focus Area Re                                                 | lationships                   |                        |                                     |                        |                          |                                             |
| Good news! Prog<br>work very similar                           | ress Notes can nor<br>ly to the current "Ar                               | w be related to multiple<br>dd Attendee" feature.                 | e Focus Areas in CTI. Y       | ou can now assign      | one or more Focus Areas to a l      | Progress Note with the | new "Add Focus Area      | a" picklist, This                           |
| You'll also notice                                             | Progress Notes ha                                                         | we their own section o                                            | n this page (see below).      | so it's easier to cr   | eate and manage your Progress       | Notes.                 |                          |                                             |
| All of your previou                                            | us Progress Notes                                                         | should still be listed h                                          | ere and should still be n     | elated to their origin | al Focus Area. If you run into a    | ny issues, please Con  | tact Support via the lin | k in the toolbar.                           |
| ocus /                                                         | Areas                                                                     |                                                                   |                               |                        |                                     |                        | -                        | Add Frogress N                              |
| Focus A                                                        | Areas                                                                     | e Focus Areas on a Se                                             | enice Plan.                   |                        |                                     | _                      | 70                       | Add Focus Ar                                |
| Focus A<br>Note: There is a                                    | Areas                                                                     | e Focus Areas on a Se                                             | enice Plan.                   |                        |                                     | Edt                    | rint Add Linkage         | Add Focus Ar                                |
| Focus A<br>Note: There is a<br>Fest 1 Med                      | Areas                                                                     | e Focus Areas on a Se                                             | envice Plan.                  |                        |                                     | Edt                    | rint Add Linkage         | Add Focus Ar                                |
| Focus A<br>Note: There is a<br>Fest 1 Med<br>Linkages<br>Title | Areas<br>Isimit of three active<br>lical Focus Ar                         | a In Progress<br>Status                                           | envice Plan.                  | End                    | Frequency                           | Edt P<br>Cost          | rint Add Linkage         | Add Focus Ar                                |
| Focus A<br>Note: There is a<br>Test 1 Med<br>Linkages<br>Title | Areas                                                                     | e Focus Areas on a Se<br>a in Progress<br>Status                  | enice Plan                    | End                    | Frequency                           | Edit P                 | rint Add Linkage         | Add Focus Ar                                |
| Focus A<br>Note: There is a<br>Test 1 Med<br>Linkages<br>Title | Areas<br>innit of three active<br>lical Focus Ar<br>Type<br>sing Focus Ar | e Focus Areas on a Se<br>a In Progress<br>Status<br>e In Progress | enice Plan.                   | End                    | Frequency                           | Edt P<br>Cost<br>Edt P | rint Add Linkage         | Add Focus Ar<br>Jose Deactw<br>Close Deactw |
| Focus A<br>Note: There is a<br>Test 1 Med<br>Linkages<br>Title | Areas                                                                     | e Focus Areas on a Se<br>a In Progress<br>Status<br>e In Progress | enrice Plan.<br>Start         | End                    | Frequency                           | Edit P<br>Cost         | rint Add Linkage         | Add Focus Ar<br>Jose Deactw<br>Close Deactw |
| Focus A<br>Note: There is a<br>Fest 1 Med<br>Linkages<br>Title | Areas                                                                     | e Focus Areas on a Se<br>a In Progress<br>Status<br>e In Progress | Start                         | End                    | Frequency                           | Cost                   | rint Add Linkage         | Add Focus Ar                                |

(Figure D)

Please note that SPOA progress note functionality is quite advanced and you should take full advantage of it. An example of the screen is below, and you should take some time to explore the menu system in this layout, as you may find it allows you to record more detail with more accuracy than systems you may have previously experienced. It is exemplified in the below (Figure E).

(Section Continued)

## **Progress Note for**

| Progress Notes collect information                                                                                                    | Complete the form below with information related to the progre | ess note session.           |
|----------------------------------------------------------------------------------------------------|----------------------------------------------------------------|-----------------------------|
| about interactions with the Client and<br>the support network in the context of a<br>Focus Area.                                                                                                  | Type required                                                  | Client Attended?            |
| Pre-CTI Phase Notes                                                                                                    |                                                                | Name                        |
| Prior to discharge from an institution,<br>CTI worker collaborates with client,<br>family members, institution staff, and<br>community based supports to build                                    | Location required                                              | Start Date required         |
| rapport to enhance an effective<br>transition.                                                                                                    | Start Time required                                            | Duration Hours required     |
| Pre-CTI Worker Activities                                                                                                    | None                                                           | 0                           |
| <ul> <li>Review institutional chart including<br/>history</li> <li>Meet at least 1x/mo in institution</li> <li>Complete intake assessment form</li> <li>Determine most immediate needs</li> </ul> | Duration Minutes required                                      | Relates to Support Network? |
| Phase 1-Transition                                                                                                    | ★                                                              |                             |
| Provide person w/intense support and<br>assess existing community resources.<br>Transition support to resources in<br>community. Build strong community<br>linkages and durable support system.   |                                                                |                             |

## (Figure E)

Please **note** that to get back to your referral after filling out progress notes or focus areas, use the "return to Referral" link depicted in **(Figure F)** below.

| SPOA SPOA : CTI Service P                                                                          | lan                                  | print Servic                        | e Pla return to Referral Contact Support |
|----------------------------------------------------------------------------------------------------|--------------------------------------|-------------------------------------|------------------------------------------|
| Service Plan<br>Created by: SPOA Agency X Supervisor<br>Last Modified by: SPOA Agency X Supervisor | K                                    |                                     | 7                                        |
| Projected Phase Start Date 8/22/2012                                                               | Actual Phase Start Date<br>8/22/2012 | Projected Phase End Date 10/21/2012 | Actual Phase End Date                    |
|                                                                                                    |                                      |                                     |                                          |

(Figure F)

## Section 9.0: Making a Referral

(Main Menu)

After clicking the <u>Submit a Referral</u> link on either your private or public SPOA referral page, you will be put through to the SPOA Referral Wizard.

Here, the first choice you will make is whether you want to refer the individual for <u>Care Coordination</u> or <u>Housing</u>, then select the options for <u>Care Level</u>, <u>Care</u> <u>Status</u>, and/or the client's current state of housing after you chose a referral type- and then click <u>Next</u>. The referral type options and explanations for both choices, or new choices, are shown as follows:

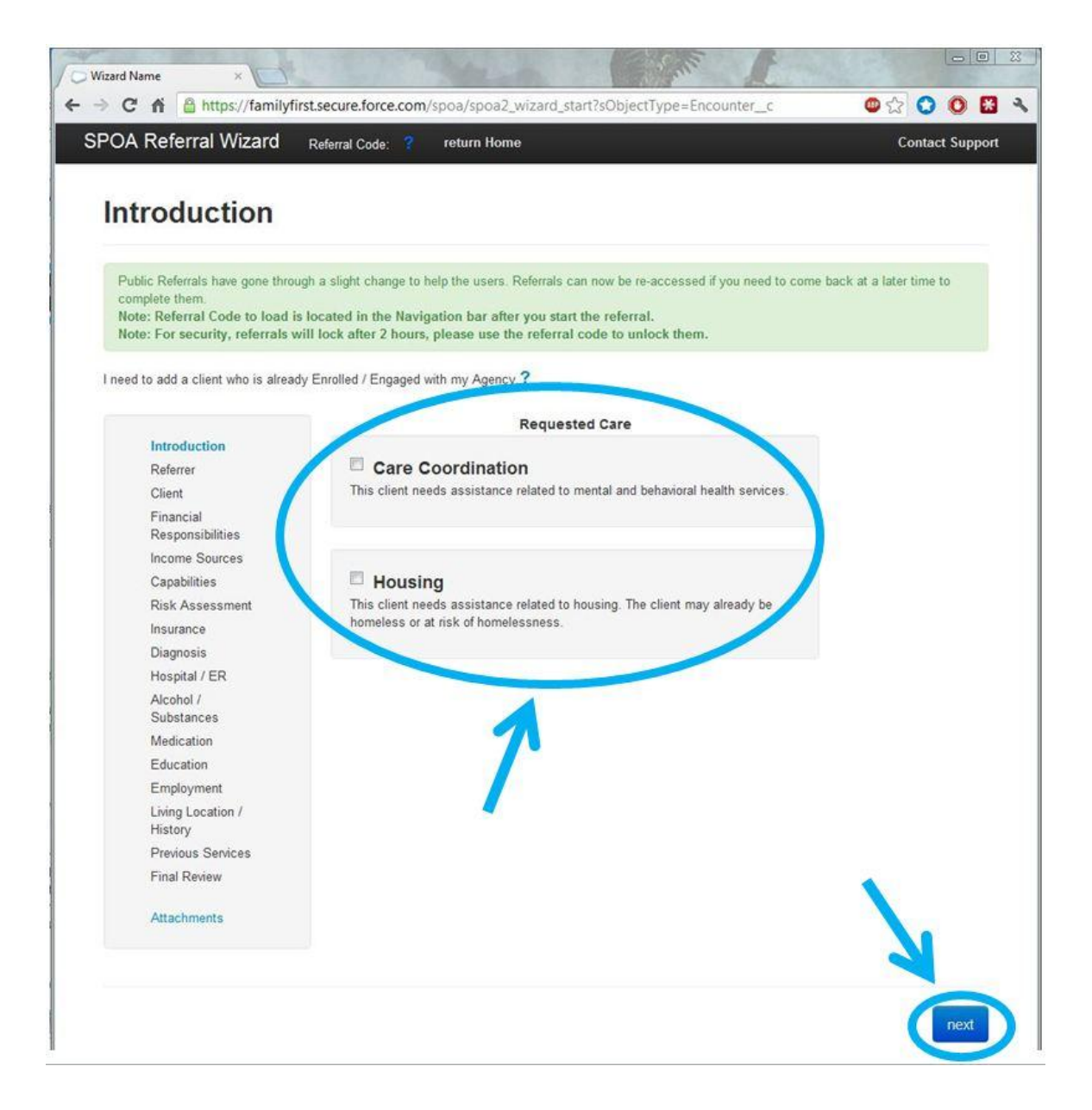

The next progressive section is the **<u>Referrer</u>** information section and you will see it highlighted on both, the top of your page and in your overall referral progress section. Here you will fill out information about yourself as a referrer.

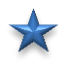

Y Please **note** that the Or<u>ganization</u> input box will be auto-filled with your organization if you are not a public referrer.

Y Please **note** that you now have both a **Previous** and **Next** button, and they can be used to navigate between sections of the referral.

referrer, you are a public referrer, you are given 2 hours to complete a referral, and if you time out or otherwise leave the page, you will need to have the **Referral Code** highlighted below in red to retrieve your referral. The link to do so will be present next to the **Submit a Referral** link on the public referral page.

The overall section will look like the following:

| / O Wizard Name       | ×                   |                                      |                                 | Cur E                            |                      |
|-----------------------|---------------------|--------------------------------------|---------------------------------|----------------------------------|----------------------|
| ← → C ni              | https://family      | first.secure.force.com/spoa/sp       | ooa2_wizard_referrer?id=        | a0HA0000009bJdIMAE               | 👛 🔂 🔘 🔀 🔧            |
| SPOA Refe             | rral Wizard         | Referral Code: 0009bJdl              | return Home                     |                                  | Contact Support      |
| Referre               | us to be able o con | tact you for further information reg | arding this client's risk and r | needs. Please provide your conta | ct information here. |
|                       | K                   | First Name required                  |                                 |                                  |                      |
| Referrer              |                     | Last Name required                   |                                 |                                  |                      |
| Client<br>Financial P | acconcibilities     |                                      |                                 |                                  |                      |
| Income Sou            | rsponsionities      | Organization                         |                                 |                                  |                      |
| Canabilities          | ices                | Organization required                |                                 |                                  |                      |
| Rick Acces            | sment               |                                      |                                 |                                  |                      |
| Insurance             | Jinota              | Title                                |                                 |                                  |                      |
| Diagnosis             |                     |                                      |                                 |                                  |                      |
| Hospital / F          | R                   | Phone                                |                                 |                                  |                      |
| Alcohol / Su          | ubstances           |                                      |                                 |                                  |                      |
| Medication            |                     | Normal States                        |                                 |                                  |                      |
| Education             |                     | Email                                |                                 |                                  |                      |
| Employmen             | ıt                  |                                      |                                 |                                  |                      |
| Living Locat          | ion / History       |                                      |                                 |                                  |                      |
| Previous Se           | invices             | R                                    | eferral progr                   | ession section.                  |                      |
| Housing Se            | lection             |                                      |                                 |                                  |                      |
| Final Review          | N                   |                                      |                                 |                                  |                      |
|                       |                     |                                      |                                 |                                  | <b>X</b>             |
| Attachment            | 5                   |                                      |                                 |                                  |                      |
|                       |                     |                                      |                                 |                                  |                      |
|                       |                     |                                      |                                 |                                  |                      |
|                       |                     |                                      |                                 |                                  |                      |
|                       |                     | previous                             |                                 |                                  | next                 |
|                       |                     |                                      |                                 |                                  |                      |

The next progressive section is the **<u>Client</u>** information section. Here you will fill out the demographic, contact, race, language, child, and marital status questions about your client.

Y Please **note** that you will also have a <u>housing information</u> section on this form at the bottom if you have chosen to make a referral for Housing or for both Care Coordination and Housing simultaneously.

| Wizard Name X                                                                                                    | R. C. M. C. M. C.                                                                           |               | Sugar L                                                        |                       |         | 2 |
|----------------------------------------------------------------------------------------------------|---------------------------------------------------------------------------------------------|---------------|----------------------------------------------------------------|-----------------------|---------|---|
| → C 🖌 🔒 https://famil                                                                                                    | yfirst.secure.force.com/spoa/spoa2_wiz                                                      | ard_client?i  | d=a0HA0000009bJk1MAE                                           | 🐵 🏠 🙆                 | 0 😸     | 3 |
| POA Referral Wizard                                                                                                    | Referral Code: 0009bJk1 ? return                                                            | Home          |                                                                | Contact S             | Support |   |
| lient                                                                                                    |                                                                                             |               |                                                                |                       |         |   |
| Note: You must enter either a Dat                                                                                                    | e of Birth or a Social Security Number.                                                     |               |                                                                |                       |         |   |
| Please note that these questions to gain housing through SPOA.                                                                                                    | are designed to aid in linking each person wi                                               | th the most a | ppropriate housing program and will in n                       | io way affect the abi | ility   |   |
|                                                                                                    | Demographics                                                                                |               |                                                                |                       |         |   |
| Introduction                                                                                                    | Demographics                                                                                |               |                                                                |                       |         |   |
| Introduction<br>Referrer<br>Client<br>Financial Responsibilities                                                                                                    | Demographics First Name required                                                            | M.I.          | Last Name required                                             |                       |         |   |
| Introduction<br>Referrer<br>Client<br>Financial Responsibilities<br>Income Sources<br>Capabilities<br>Risk Assessment                                                                                               | Demographics First Name required Date of Birth                                              | M.I.          | Last Name required                                             | )                     |         |   |
| Introduction<br>Referrer<br>Client<br>Financial Responsibilities<br>Income Sources<br>Capabilities<br>Risk Assessment<br>Insurance<br>Diagnosis<br>Hospital / ER                                                    | Demographics First Name required Date of Birth Format: MM/DD/YYYY ie: 05/15/1980 Gender     | M.I.          | Last Name required Social Security Number Format: XXX-XX-XXX   | ]                     |         |   |
| Introduction<br>Referrer<br>Client<br>Financial Responsibilities<br>Income Sources<br>Capabilities<br>Risk Assessment<br>Insurance<br>Diagnosis<br>Hospital / ER<br>Alcohol / Substances                            | Demographics First Name required Date of Birth Format: MM/DD/YYYY ie: 05/15/1980 GenderNone | M.I.          | Last Name required Social Security Number Format: XXX-XX-XXX   | ]                     |         |   |
| Introduction<br>Referrer<br>Client<br>Financial Responsibilities<br>Income Sources<br>Capabilities<br>Risk Assessment<br>Insurance<br>Diagnosis<br>Hospital / ER<br>Alcohol / Substances<br>Medication<br>Education | Demographics                                                                                | M.I.          | Last Name required Social Security Number Format: XXX-XX-XXXXX | )<br>)                |         |   |

The overall section will look like the following:

(Continue)

The next progressive section is for Financial Responsibilities information. Here you will select whether the client has financial responsibilities, and then what kinds if you select that they do; such as Housing or Student Loans.

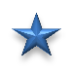

🖕 Please **note** that you will be able to add as many financial responsibilities as desired-but the option to add more only appears after you record the first.

If you select that the client does have responsibilities, the next step looks like the following:

## **Financial Responsibilities**

| Introduction                  | Туре                                      | Frequency | Amount |        |
|-------------------------------|-------------------------------------------|-----------|--------|--------|
| Referrer                      | None                                      | None      |        | delete |
| Client                        | None                                      |           |        |        |
| Financial<br>Responsibilities | Alimony<br>Child Support<br>Motor Vehicle |           |        |        |
| Income Sources                | Student Loan                              |           |        |        |
| Capabilities                  | Medical Expense<br>Housing Costs          |           |        |        |
| Risk Assessment               | Other                                     |           |        |        |

The next progressive section is for **Income Sources** information. Here you will select whether the client has income sources, and then what kinds if you select that they do; such as Alimony or Bank Accounts.

╈ The section looks just like the previous Financial Responsibilities section did.

The next progressive section is for **Capabilities** information, where you enter your client's functional strengths and deficits. With which you will rank the level of independence or lack thereof of your client with regards to things like managing personal hygiene, grocery shopping, or ability to independently take medication as prescribe, etc.

The overall section is depicted on the next page:

(Continue)

|                                               | return nome                                                  |               |            |        | Contact Su |
|-----------------------------------------------|--------------------------------------------------------------|---------------|------------|--------|------------|
| nctional Stre                                 | engths and Deficits                                          |               |            |        |            |
|                                               | Does Applicant Currently                                     | Independently | Needs Help | Unable | Unknown    |
| ntroduction<br>Referrer                       | Manage personal grooming                                     | 0             | 0          | 0      | ۲          |
| Client<br>Financial Responsibilities          | Manage personal hygiene                                      | Ø             | Ø          | Ø      | ۲          |
| ncome Sources                                 | Manage personal laundry                                      | 0             | 0          | 0      | ۲          |
| C <mark>apabilities</mark><br>Risk Assessment | Budget Money                                                 | Ø             | Ø          | 0      | ۲          |
| nsurance<br>Diagnosis                         | Respond appropriately to emergency situations e.g. Fire      | Ø             | 0          | 0      | 0          |
| Hospital / ER<br>Alcohol / Substances         | Respond appropriately to emergency situations e.g. First Aid | O             | O          | O      | ۲          |
| Medication                                    | Comply with medication regimen                               | O             | 0          | 0      | ۲          |
| Employment<br>.iving Location / History       | Use public transportation and other community resources      | ©             | O          | O      | 0          |
| Previous Services                             | Plans menus                                                  | 0             | 0          | 0      | ۲          |
| Tevious Genices                               |                                                              |               |            |        |            |

The next progressive section is for **<u>Risk Assessment</u>** information with application to both Self and/or Others. Here you will enter information such as that of any history of <u>assault</u>, <u>setting fires</u>, <u>suicide attempts</u> or other self-harm.

next

as prescribed

Please note that you will have to fill out this entire form, and specifically indicate that a client has had no known episodes of the series of types listed- by clicking on either the <u>No</u>, or <u>Don't Know</u> option.

Please **note** that for the sake of monitoring for emergencies or trends, during referral each client is assigned a risk score as they move through the system. Much of this risk score comes from the history attributions you record in this section. Dependent on the level of the score, in relevance to others being evaluated, it may change a client's standing with respect to necessity for quicker placement. The broader the history of relevant events you give, the greater the chance of expediency.

Please **note** that you will be given the opportunity to enter the details of the history after selecting that it applies to the client. The section where you will fill

this in will be in the Details section that highlights as orange, after selecting the applicable "Yes" to the applicable history piece.

The overall section will look like the following:

| Risk Assessment ×                                                                                                    | Contraction of                                                                                                    | Const L                                                                                                    |                                                                                                  |
|----------------------------------------------------------------------------------------------------|----------------------------------------------------------------------------------------------------|----------------------------------------------------------------------------------------------------|--------------------------------------------------------------------------------------------------|
| -> C 🖍 🕼 https://family                                                                                                    | first.staging.cs10.force.com/spoa/spoa2_wizard_ri                                                                                                    | sk?id=a0HJ0000001awIAMAY                                                                                                    | 🐵 ☆ 🔘 😤                                                                                          |
| POA Referral Wizard                                                                                                    | return Home                                                                                                    |                                                                                                    | Contact Support                                                                                  |
| Potential Risk t                                                                                                    | o Self / Others                                                                                                    |                                                                                                    |                                                                                                  |
| ease indicate any areas that the ind<br>uch incidents for that topic, and Don<br>ut more information reguarding it. If t<br>at single incident." | dividual may have that could put this individual in danger<br>'t Know if you are unsure if there may be an incident. If y<br>he details button is <b>Orange</b> , you have not yet completed | of harming themselves or others. Please<br>ou select yes, you will be required to fol<br>d the details section. If it is <b>Green</b> , you | e select no if there are no<br>low the details button and fill<br>have completed the details for |
| Introduction                                                                                                    | A history of indiscriminate serious assault                                                                                                    | t                                                                                                    |                                                                                                  |
| Referrer                                                                                                    | Please Select One                                                                                                    | Start Date                                                                                                    |                                                                                                  |
| Financial Responsibilities                                                                                                    | Yes 💿 No 💿 Don't Know 💿                                                                                                    |                                                                                                    | Details delete                                                                                   |
| Capabilities                                                                                                    |                                                                                                    |                                                                                                    |                                                                                                  |
| Risk Assessment                                                                                                    | add                                                                                                    |                                                                                                    |                                                                                                  |
| Insurance                                                                                                    |                                                                                                    |                                                                                                    |                                                                                                  |
| Diagnosis<br>Hespital / EP                                                                                                    |                                                                                                    |                                                                                                    |                                                                                                  |
| Alcohol / Substances                                                                                                    | A history of arrests and dispositions                                                                                                    |                                                                                                    |                                                                                                  |
| Medication                                                                                                    | Please Select One                                                                                                    | Start Date                                                                                                    |                                                                                                  |
| Education                                                                                                    | Yes 🖱 No 🔿 Don't Know 🔿                                                                                                    |                                                                                                    | Details                                                                                          |
| Employment                                                                                                    |                                                                                                    |                                                                                                    | Details                                                                                          |
| Living Location / History                                                                                                    |                                                                                                    |                                                                                                    |                                                                                                  |
| Housing Selection                                                                                                    | add                                                                                                    |                                                                                                    |                                                                                                  |
| Final Review                                                                                                    |                                                                                                    |                                                                                                    |                                                                                                  |
| Attachments                                                                                                    | A History Of Setting Fire                                                                                                    |                                                                                                    |                                                                                                  |
|                                                                                                    | Please Select One                                                                                                    | Start Date                                                                                                    |                                                                                                  |
|                                                                                                    | Yes 💿 No 💿 Don't Know 🔘                                                                                                    |                                                                                                    | Details delete                                                                                   |

Adding details to such an event is depicted on the next page:

(Continue)

| Legal ×                                                     | and the second                           | and the                              |                      |
|-------------------------------------------------------------|------------------------------------------|--------------------------------------|----------------------|
| C 🕈 🔀 🖂 C A                                                 | st.staging.cs10.force.com/spoa/spoa2_    | episode_legal?id=a01J0000000UFvE     | MAW&retUrl 🚳 ☆ 🔇 🔘 🖁 |
| POA SPOA : Episode                                          | return to referral print episode         |                                      | Contact Support      |
| ogal                                                        |                                          |                                      |                      |
| eated by: Eric Weigel                                       |                                          |                                      |                      |
| st Modified by: Eric Weigel                                 |                                          |                                      |                      |
|                                                             |                                          |                                      |                      |
| About Legal<br>Here you should enter arrests,               | A history of indiscr                     | iminate serious assa                 | ult                  |
| incarcerations, paroles and<br>probations, both past and    | Start Date required                      | End Date                             |                      |
| current. Include instances in                               | 8/1/2002                                 | [ 8/20/2012 ]                        | [ 8/20/2012 ]        |
| arrested, formally charged,                                 | Click the example to the right to enter  | today's date                         |                      |
| probation, parole or working<br>with any of the treatment   | Type (for incarcerations, select an inca | rceration type below) required       |                      |
| courts (i.e. Mental Health                                  | None                                     |                                      |                      |
| Court, Domestic Violence                                    | Incarceration Type                       |                                      |                      |
| Court). You may include past information by indicating a    | None                                     |                                      |                      |
| start and end date. For a<br>current situation simply leave | Criminal Procedure Law (CPL) Status      |                                      |                      |
| out the end date.                                           | Notes on Legal Activity (i.e., what pers | on was arrested or incarcerated for) |                      |
|                                                             |                                          |                                      |                      |
|                                                             |                                          |                                      |                      |
|                                                             |                                          |                                      |                      |
|                                                             |                                          |                                      |                      |
|                                                             |                                          |                                      |                      |
|                                                             |                                          |                                      |                      |

The next progressive section is for **Insurance** information, and it is pretty straight forward and brief. For demonstration purposes it looks like the following:

| Wizard Name     ×                                                             | rst.staging.cs10.force.com/spoa/sp | oa2 wizard insurance?id=a0HJ0000001awIAMAY |                 | 25 |
|-------------------------------------------------------------------------------|------------------------------------|--------------------------------------------|-----------------|----|
| SPOA Referral Wizard                                                          | return Home                        |                                            | Contact Support |    |
| Insurance<br>Introduction<br>Referrer<br>Client<br>Einancial Responsibilities | Type required                      | Managed Care?                              |                 |    |

The next progressive section is for **<u>Diagnosis</u>** information. This applies to the individual's official behavioral health diagnoses.

🛧 Please **note** that at least one diagnosis must be entered.

This section is depicted on the next page:

| Diagnosis ×                                                                |                                            | Surger States                              | L                             |                                 |        |
|----------------------------------------------------------------------------|--------------------------------------------|--------------------------------------------|-------------------------------|---------------------------------|--------|
| C 🕯 🔀 🕅 🖉                                                                  | ging.cs10.force.com/                       | spoa/spoa2_wizard_diagnosis?id=a           | 0HJ0000001awIAMAY             | 🐵 🔂 🤇                           | 0 😫    |
| SPOA Referral Wizard                                                       | return Home                                |                                            |                               | Contact Supp                    | oort   |
| Diagnosis                                                                  |                                            |                                            |                               |                                 |        |
| Please give provide as much detail<br>please give us detailed notes in the | about this person's beha<br>notes section. | vioral health diagnosis. If you are unsure | of where to enter certain asp | ects of this client's diagnosis |        |
| Introduction<br>Referrer                                                   | Axis required                              | Code + Diagnosis / Score required          | Notes                         | Start Date<br>required          |        |
| Client                                                                     | NA 💌                                       |                                            |                               |                                 | delete |
| Financial Responsibilities                                                 |                                            |                                            |                               |                                 |        |
| Income Sources                                                             |                                            |                                            |                               |                                 |        |
| Risk Assessment                                                            |                                            |                                            |                               |                                 |        |
| Insurance                                                                  |                                            |                                            |                               |                                 |        |
| Diagnosis                                                                  |                                            |                                            |                               |                                 |        |
| Hospital / ER                                                              |                                            |                                            |                               |                                 |        |
| Alcohol / Substances                                                       | acd                                        |                                            |                               |                                 |        |

The next progressive section is for <u>Hospital / ER</u> information. This information is entered episodically, like many other sections, and looks like the following:

| Wizard Name ×        | and the second         | - han in       | Contra Le                    |                |         |     |
|----------------------|------------------------|----------------|------------------------------|----------------|---------|-----|
| ← → C ⋒ 🖹 🖉 🏎        | ing.cs10.force.com/spo | a/spoa2_wizard | _psych?id=a0HJ0000001awIAMAY | @ ☆            | 00      | 😫 🔧 |
| SPOA Referral Wizard | return Home            |                |                              | Contact S      | Support |     |
| Hospital / ER        | Type required          | Facility       | Admission Date required      | Discharge Date |         |     |

The next progressive section is for <u>Alcohol and Substance</u> information. If you select <u>Yes</u>, the section looks like the following:

| ⇒ C fi | 🕼 https://familyfirst.stagi | ng.cs10.force.com/spc   | a/spoa2_wizar | d_substance? | id=a0HJ000     | 0001awIAMAY         | (               | 🐵 🖒                                          | 0      | 0  | * |
|--------|-----------------------------|-------------------------|---------------|--------------|----------------|---------------------|-----------------|----------------------------------------------|--------|----|---|
| SPC    | OA Referral Wizard          | return Home             |               |              |                |                     |                 | Contact S                                    | upport | t  |   |
| Ale    | cohol / Subst               | Alcohol / S             | ubstanc       | e Usage      | t's past and c | urrent history of u | use of alcohol, | unprescribed s                               | chedul | e, |   |
|        | Referrer<br>Client          | street, or recreational | arugs.        |              |                |                     |                 | <u>.                                    </u> |        |    |   |

The next progressive section is for <u>Medication</u> information section. If you select <u>Yes</u>, the section looks the same as the above section for Alcohol & Sustances.

The next progressive section is for **<u>Education</u>** information. This section is historic, with episodes you can enter for long into the past, or today. If you select <u>Yes</u>, the section looks like the following:

| 🔾 Wizard Name 🛛 🗙                  |                                                  | Sult 1                           |                     |               |          |     | 23 |
|------------------------------------|--------------------------------------------------|----------------------------------|---------------------|---------------|----------|-----|----|
| > C 🖍 🕼 🕅 🖉                        | ing.cs10.force.com/spoa/spoa2_wizard_            | education?id=a0HJ0000001         | awIAMAY             | <b>6</b> 89 - | ☆ 🔿      | 0 🔛 | 3  |
| SPOA Referral Wizard               | return Home                                      |                                  |                     | Contac        | t Suppor |     |    |
| Education                          | se indicate the client's current and past educat | ional activities and achievement | s.                  |               |          |     |    |
| Introduction<br>Referrer<br>Client | Education History/Activity required              | Education Status required        | Start Date required | End Date      | Notes    |     |    |

The next progressive section is for **<u>Employment</u>** information. This section is historic, with episodes you can enter for long into the past, or today. If you select <u>Yes</u>, the section very much like the above Education section.

The next progressive section is for <u>Living Location & History</u> information. This section is historic, with episodes you can enter for long into the past, or today. This section looks and functions very much like the above Education section.

Please **note** that for special situations such as homelessness, you could place more information in the Details sections next to each living location you enter-such as the individual's typical places, like cross streets.

The next progressive section is for **<u>Previous Services</u>** information. This section is historic, with episodes you can enter for long into the past, or today. If you select <u>Yes</u> to either option, this section looks and functions very much like the above Education section.

The next progressive section is for **Housing Selection**. This section is for choosing which appropriate housing you would like to submit your housing referral for, if you chose that as an option for the type of referral in the beginning.

This section is depicted on the next page:

| SPOA Relefial Wizard                                                                                            | return                    | Home                          |                                                            |                                                                                       | Contact Support         |
|----------------------------------------------------------------------------------------------------|---------------------------|-------------------------------|------------------------------------------------------------|---------------------------------------------------------------------------------------|-------------------------|
| hoose from the following organization<br>lousing Provider's offices does not li                                 | ons for you<br>imit where | ir housing op<br>a client may | tions. Please note that Applicants may choos<br>be placed. | e to live anywhere within Erie Cou                                                    | inty. The location of a |
| Introduction<br>Referrer<br>Client                                                                              | C                         | heck the box                  | if Consumer will accept first available opening            | g regardless of housing provider.                                                     |                         |
| Income Sources<br>Capabilities<br>Risk Assessment<br>Insurance<br>Diagnosis                                     | S<br>H                    | elect a Hous<br>ousing Type   | ng type to filter by. Based on your selection t<br>All Ho  | he housing subtype will also then<br>using Subtype All                                | become available.       |
| Hospital / ER                                                                                                   |                           |                               |                                                            | Organization                                                                          |                         |
| Alcohol / Substances                                                                                            |                           | Туре                          | Subtype                                                    | organization                                                                          |                         |
| Alcohol / Substances<br>Medication<br>Education<br>Employment<br>Living Location / History<br>Previous Services |                           | Type<br>Licensed              | Supervised Community Residence (SCR)                       | DePaul Community Se<br>2240 Old Union Road<br>Cheektowaga, NY 14227<br>Phone:<br>Fax: | rvice                   |

The next progressive section is for **Final Review**. This section is from where you will be able to see all the information you've entered in the above sections one-byone- and from where you will be able to review and edit any choices before choosing to submit, via the Submit button at the bottom right of the page. If you have not completed all the required information, this button will be **Red**; otherwise it will be Green.

Please **note** that any necessary consent forms must be attached to the referral via the Attachments link, located below the Final Review progression step, in your progression list to the left on your screen.

Please note that certain sections with incomplete information will be highlighted here and you will be required to choose whether the information being asked for is applicable or not.

A successful submittal will end on a screen such as this one:

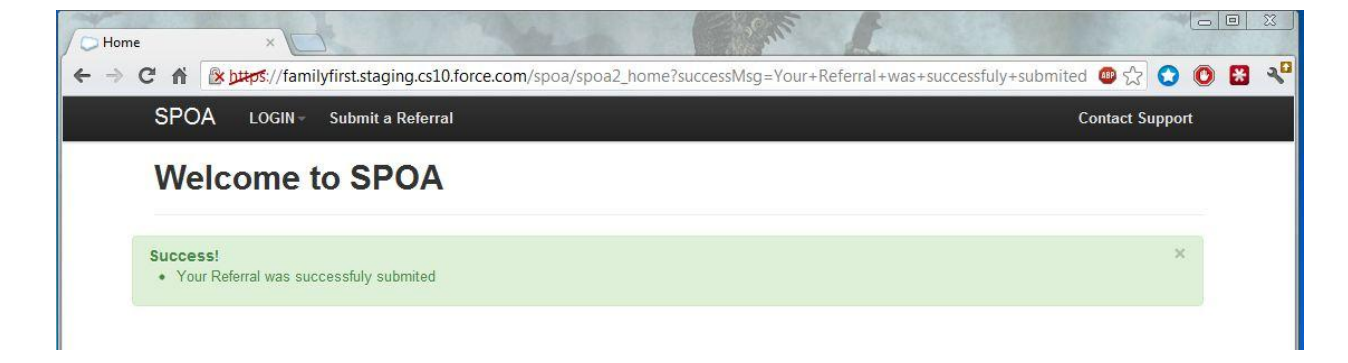

## Section 10.0: Contacts

(Main Menu)

 For the Erie County SPOA office, please contact Tara Karoleski, at: <u>mailto:Tara.Karoleski@erie.gov</u>